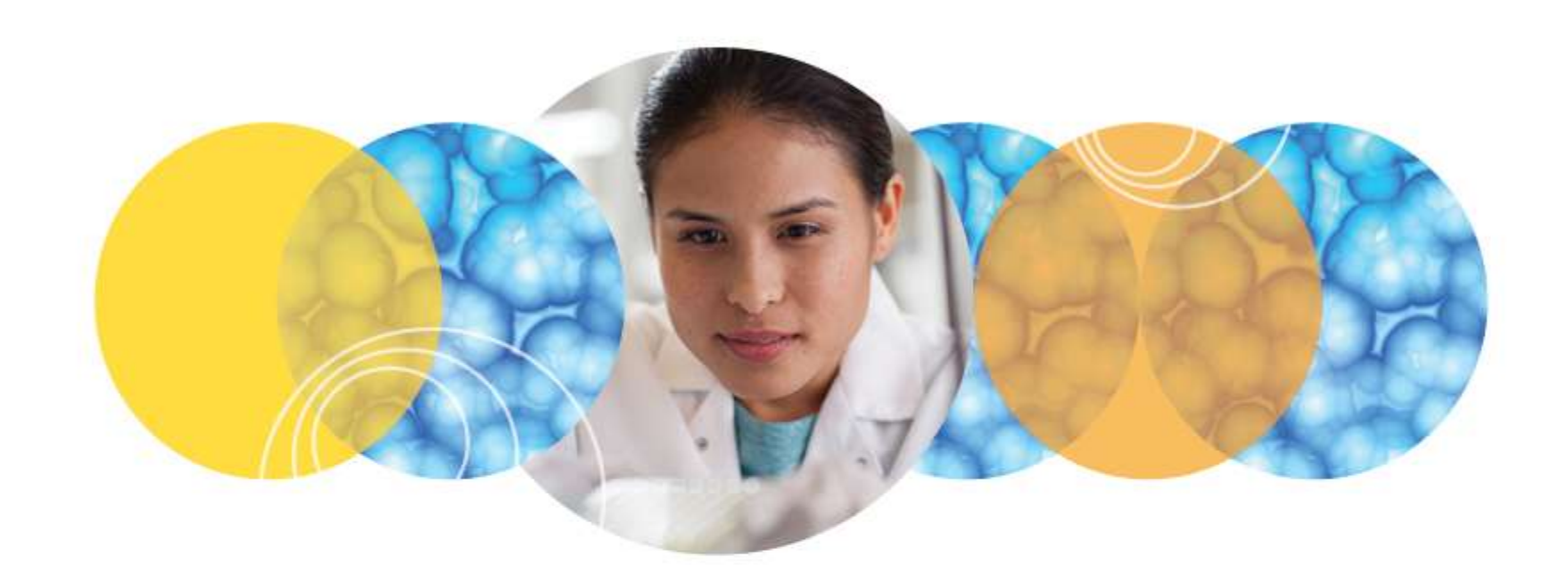

# **Shading Correction**

### Paula Gedraitis, Ph.D.

February 6, 2015

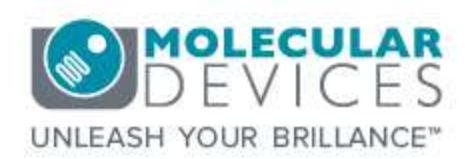

© 2012-2015. Trademarks property of Molecular Devices, LLC or their respective owners. For research use only. Not for use in diagnostic procedures.

# Summary presentation

- This presentation covers the following topics:
  - What is shading correction?
  - Shading correction images4
  - Example images before and after
  - Example linescans before and after
  - How to apply shading correction
  - How to create shading correction
  - Special cases

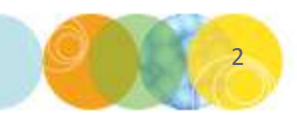

- 3

- 5

- 8

- 9

-11

-12

# Shading (flat-field) correction

- Corrects for uneven illumination in images
- Shading is a function of specific objective, filter set, and other optics
  - Generally more correction is needed at lower magnifications
- Use when cell-by-cell intensity measurements are critical
  - Protein expression
  - Cell cycle

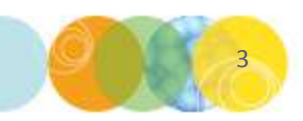

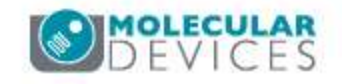

# Shading (flat-field) correction

• 10x vs. 4x illumination (pseudocolor for intensity)

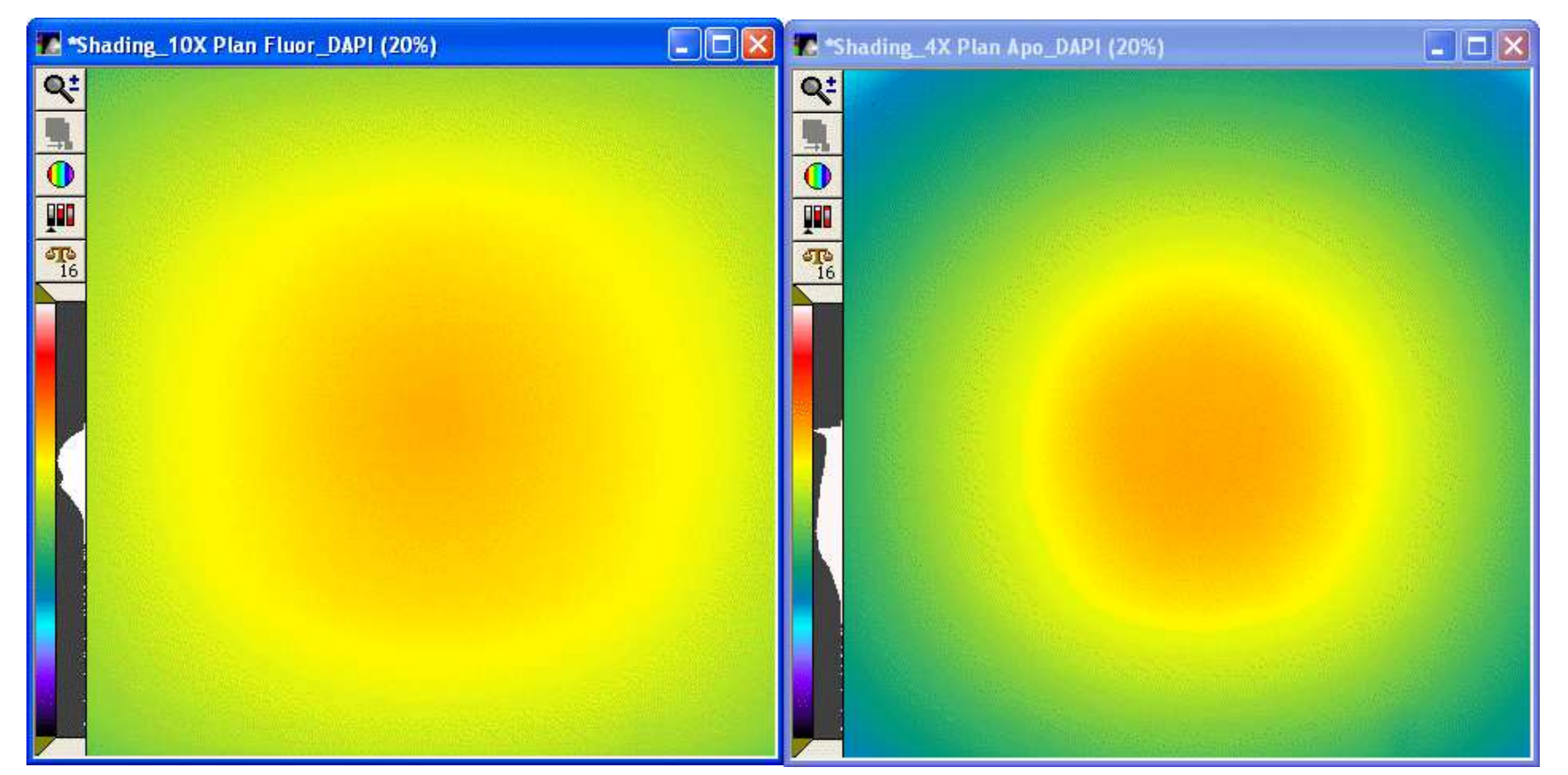

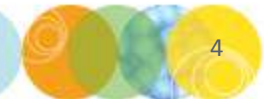

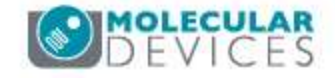

### Before and after shading correction

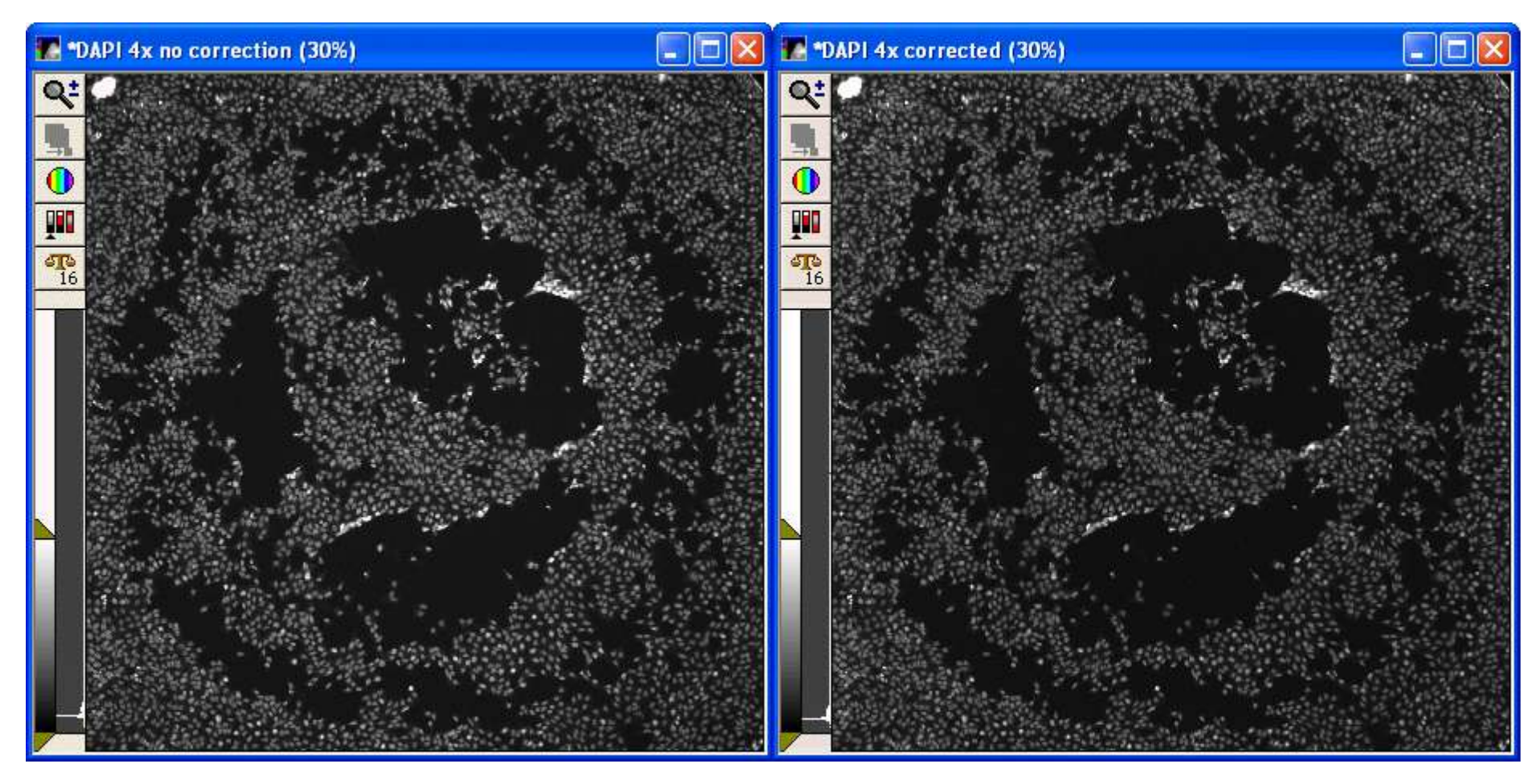

#### Uncorrected: Image is slightly brighter in center

#### Corrected: Only natural variation between cells

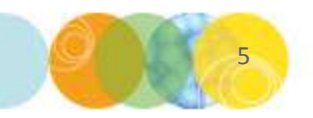

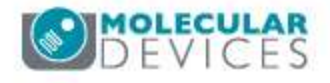

### Before and after shading correction - pseudocolor

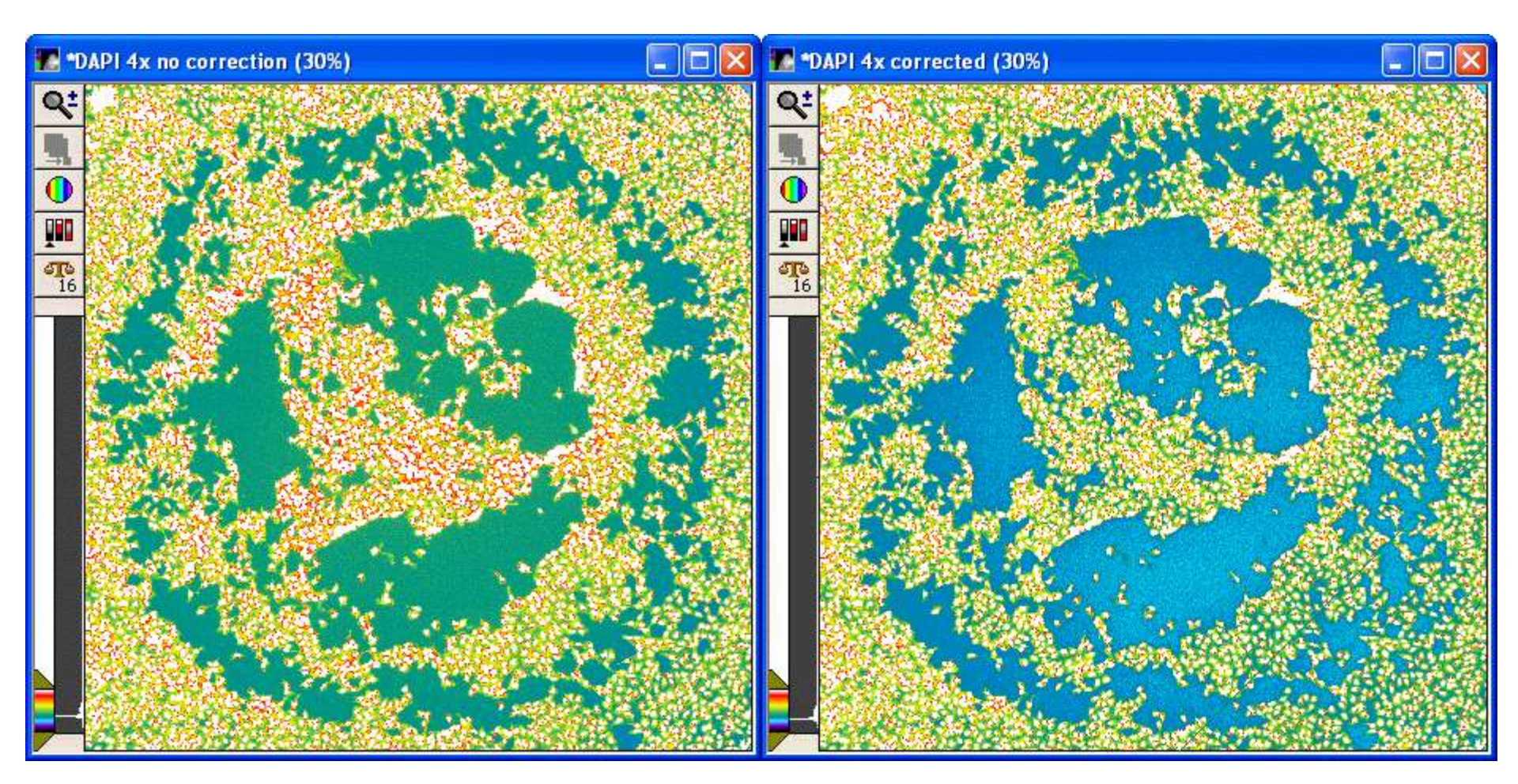

#### Uncorrected Image is slightly brighter in center

#### Corrected: Only natural variation between cells

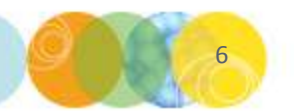

For research use only. Not for use in diagnostic procedures.

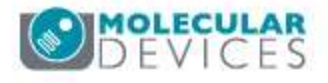

## Before and after shading correction

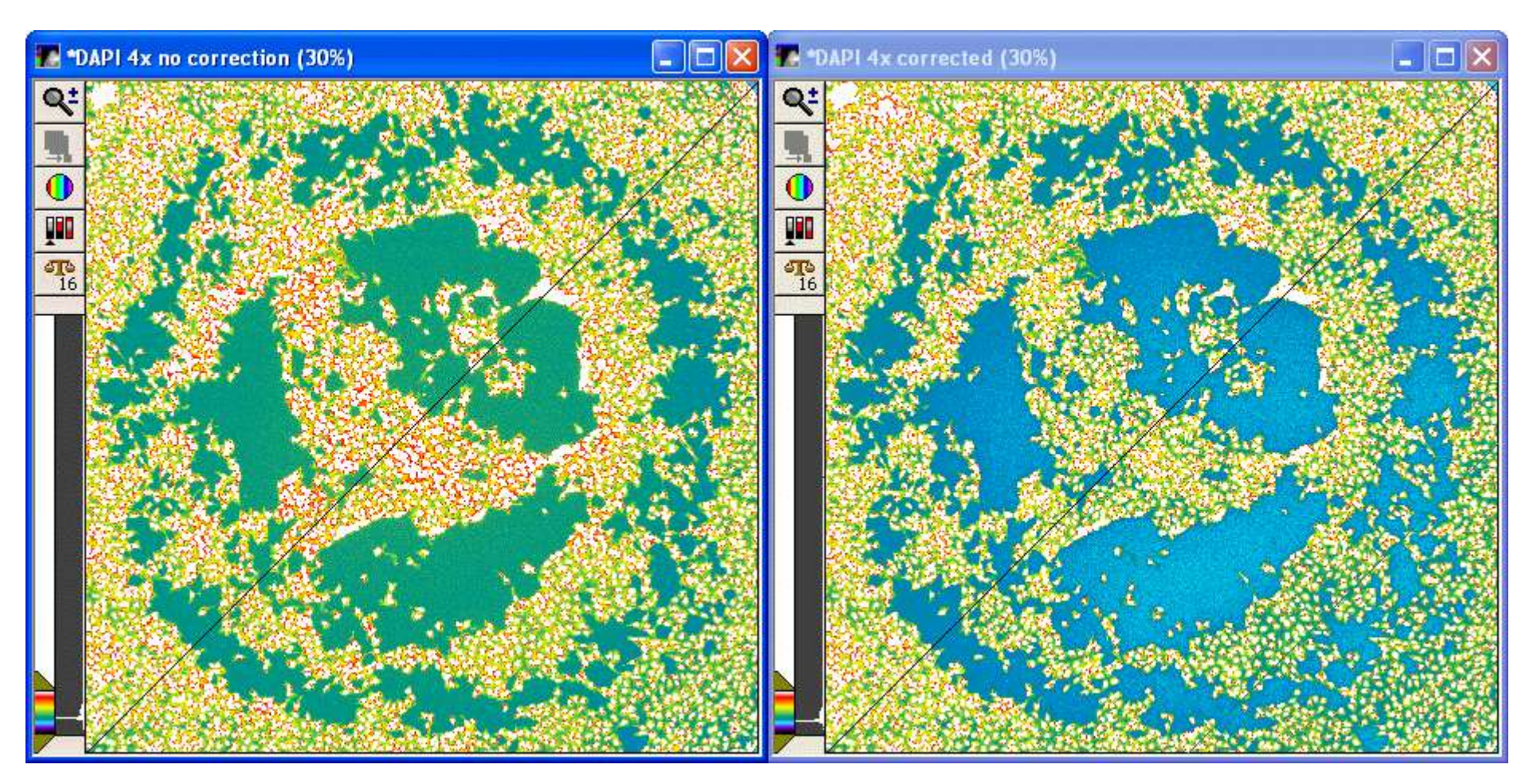

#### Draw line across images to compare linescans

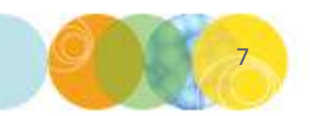

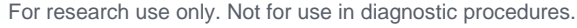

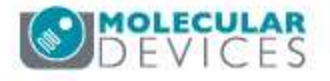

### Before and after shading correction- linescan

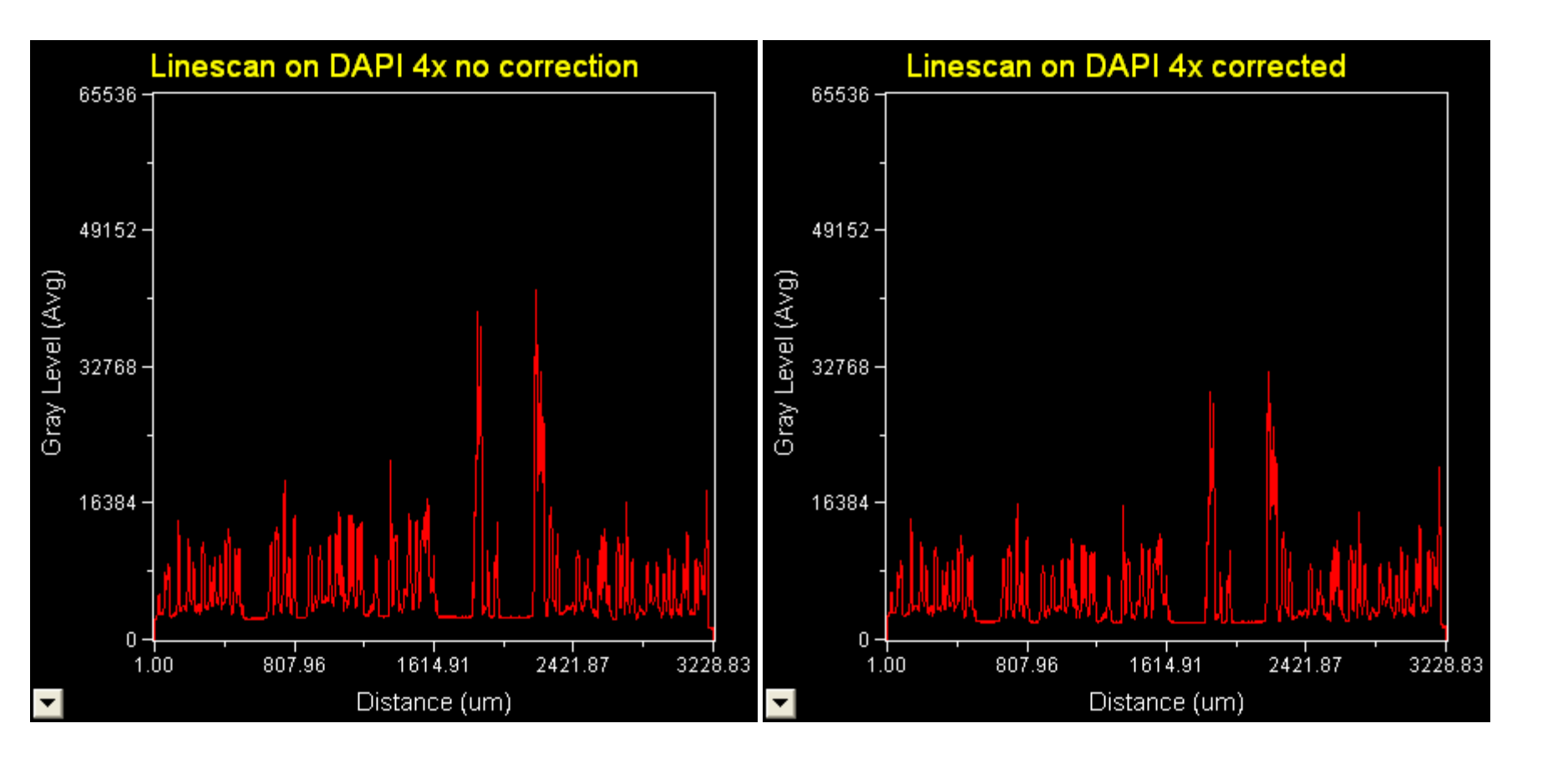

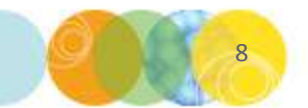

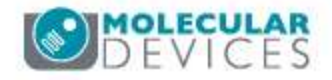

## How to apply shading correction

- Option to correct images during acquisition:
  - Plate Acquisition Setup > Acquisition Loop tab
  - Select folder with shading images
  - Corrected images are automatically saved in database

|                  | Number of wavelengths: 2                                        |
|------------------|-----------------------------------------------------------------|
|                  | Autofocus options                                               |
|                  | Enable image-based focusing (for acquisition or laser recovery) |
| Acquisition Loop |                                                                 |
|                  | Perform shading correction Directory C:\MX4\Shading             |
|                  |                                                                 |

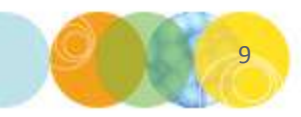

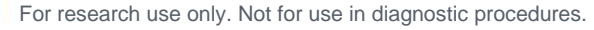

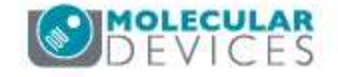

## How to apply shading correction

- If correction not done at acquisition, images can be corrected before analysis either manually or with a journal
  - Process > Background and Shading Correction
  - Use "Correct Shading" button on Analysis taskbar for individual images
  - Incorporate into an analysis journal for a full plate
- How Shading Correction is performed
  - Sample image is divided by the correction image to generate flat field ratio
  - Result is scaled to original intensity range

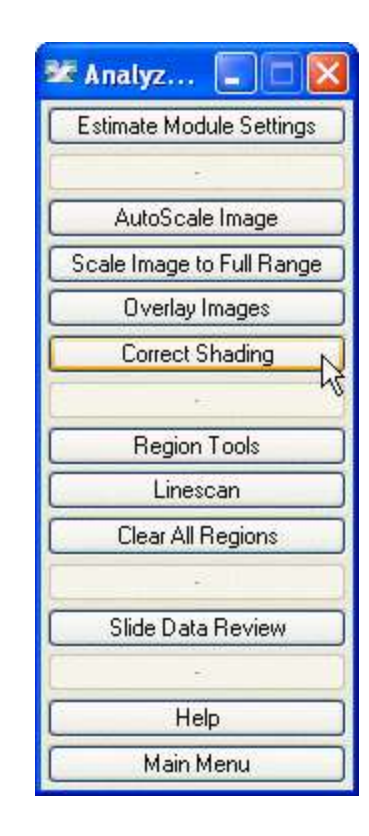

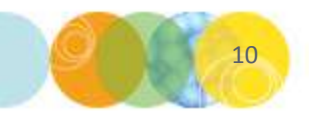

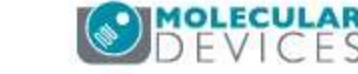

### Creating shading images

- Create new images if:
  - New light source / lamp installed
  - New light guide installed
  - New filter set installed
  - New objective installed
  - Current images are not correcting appropriately
- Use plastic plates provided in ImageXpress toolkit
- Use "Set up Shading Correction" button on System Maintenance taskbar

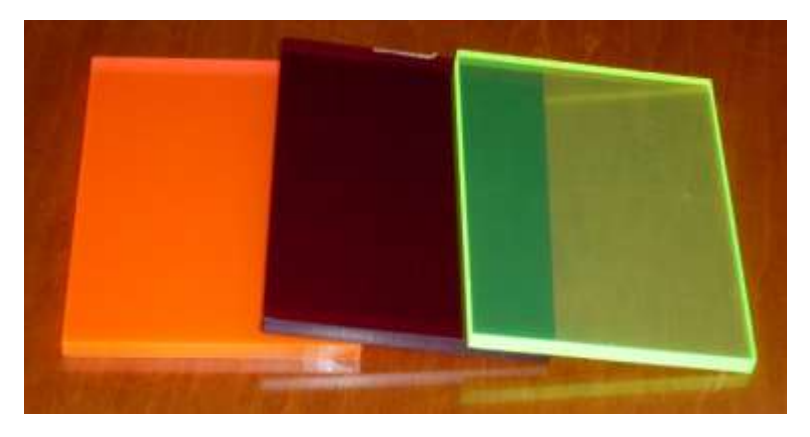

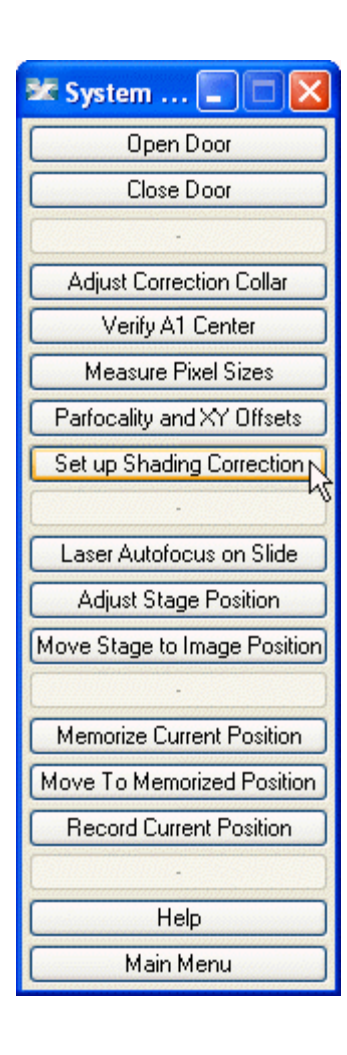

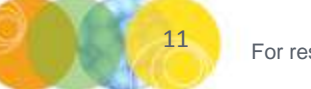

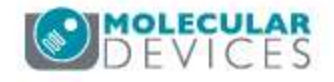

### Creating shading images – special cases

- Oil-immersion objectives or 640 laser on ImageXpress Ultra
  - Do NOT use plastic plates
  - Use a well or slide with the fluorophore free in solution
  - Focus and acquire an image and save with appropriate naming (Shading\_Objective\_Filter.tif)
  - Make sure shading image is same size or larger than image to be corrected
- Transmitted Light
  - For plates, set up an extra well with the same volume of buffer as in cell samples
  - Since illumination will vary in different parts of the well, correction must be done after acquisition
  - For slides, collect shading images using a blank slide

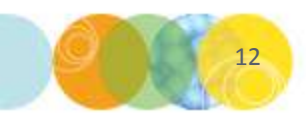

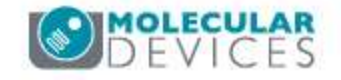

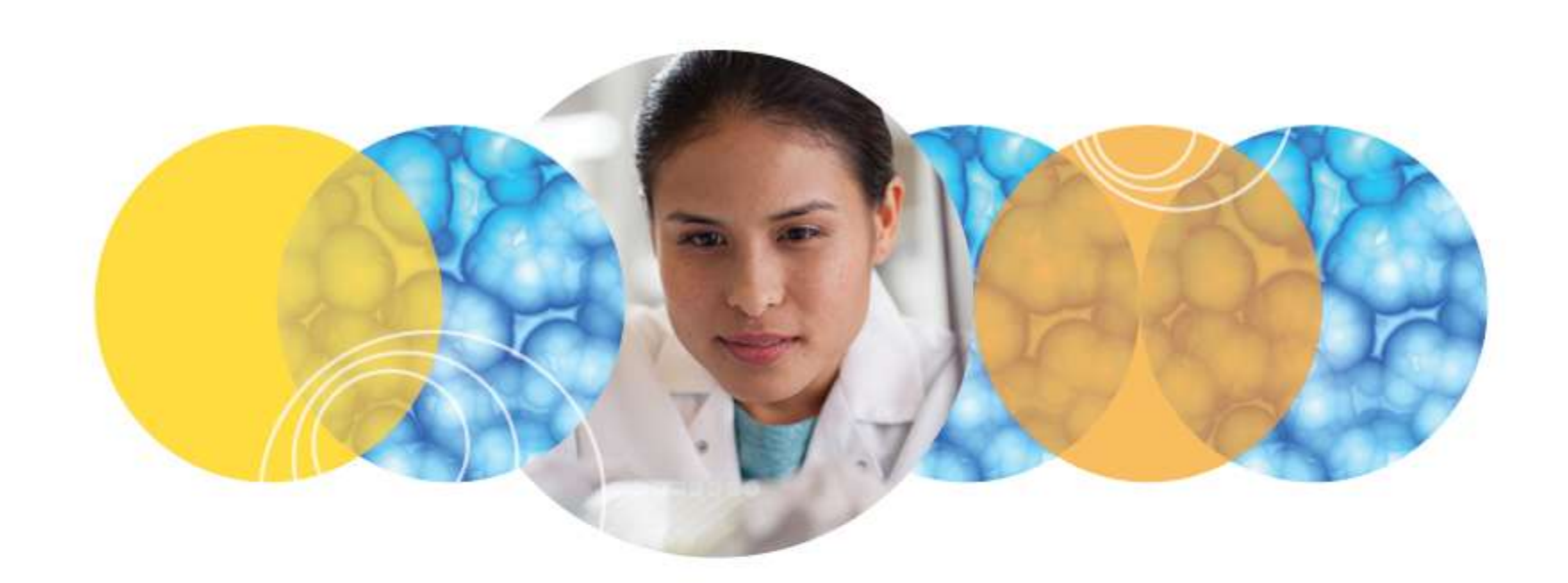

### Thank You

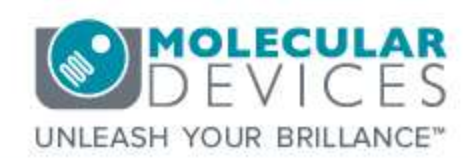

© 2012-2015. Trademarks property of Molecular Devices, LLC or their respective owners. For research use only. Not for use in diagnostic procedures.